# 福井大学附属図書館の利用方法

講座事務ご担当者向け説明会資料

#### 講座事務ご担当者向け説明会の目的

○ 業務の円滑化

○ご自身の利用

○図書館の応援団になっていただけるとありがたいです。。。

# 大学図書館の機能

- 教育・研究・診療支援及び地域貢献で求められる
   学術情報を扱う専門図書館です。
- 学生、教員、職員、患者さんを含む地域の人々など いろいろな方が利用できます。
- 福井大学附属図書館には2つの図書館があります。

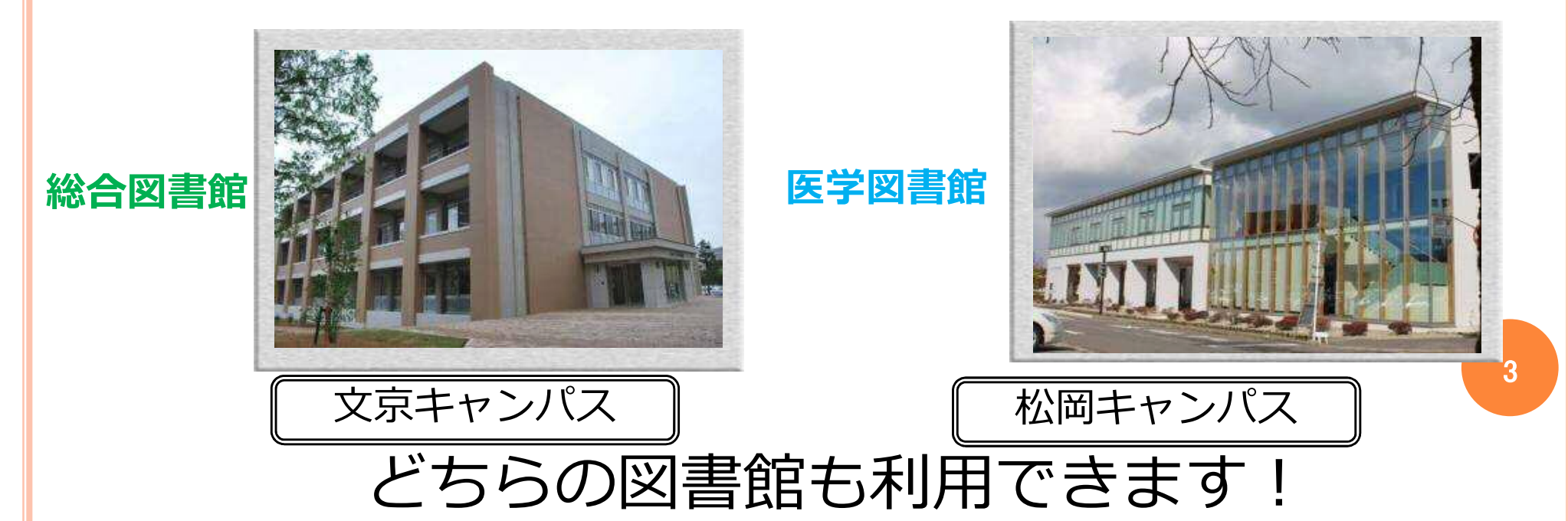

# 大学図書館でできること

- 信頼性ある最新の医療情報を入手することができる (専門書、専門雑誌)
- 最新の治療・診断指針や薬剤情報などを入手することができる
- 夜間や休日も図書館の資料を使って勉強できる

(グループ討議のための個室整備)

4

- 論文の探し方、読み方、書き方を学ぶことができる
- ポスターセッション等のイベントができる
- 総合図書館だけでなく県内、県外の図書館から本や 文献(海外を含む)を取り寄せることができる

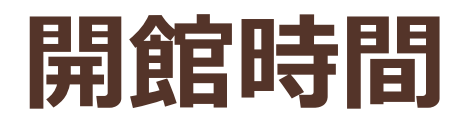

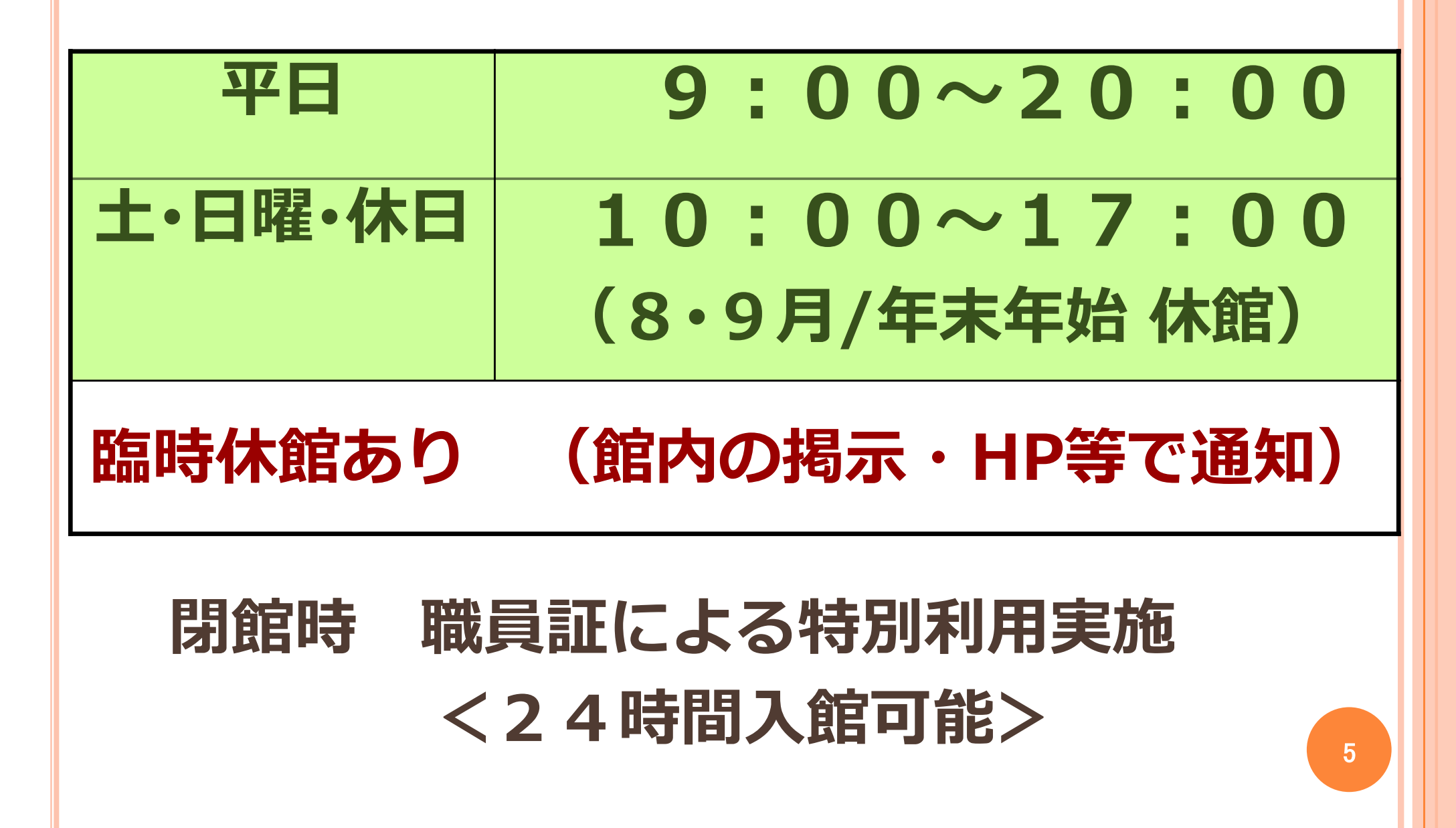

# 職員証で入館や貸出が可能です。

# ①初めて来館された時に、職員証に ICデータの書き込みを行います。

書き込み前は入館ゲートが開きませんので、インターフォンを押してください。 職員がゲートをお開けします。

## ②特別利用(24時間開館)や図書館のWeb サービスを利用する場合 図書館ホームページ 医学図書館利用登録申請フォーム(職員用)から 申請が必要です。

一両日中に利用可能となりますのでしばらくお待ちください。
 利用者情報は図書館ホームページ→MyLibrary→
 統一認証IDでログイン→利用者状況の確認 から確認できます。

6

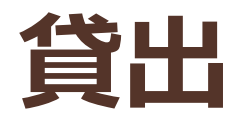

図書

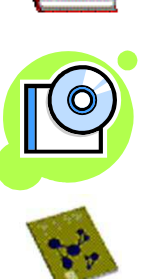

# 視聴覚資料(CD、DVD) 教養雑誌(最新号除く)

# 貸出冊数・期間 10点 1週間

# 借りられない資料…館内でご覧ください

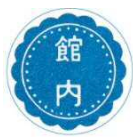

館内ラベルが貼ってある資料

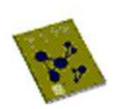

国試対策本、福井県医学資料室の資料

新聞、学術雑誌

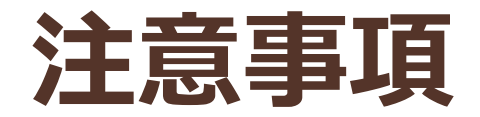

# 延滞日数 = 貸出停止期間

# 延滞にならないために・・・ ① 更新手続き 5回までOK

② 返却ポスト 正面玄関前

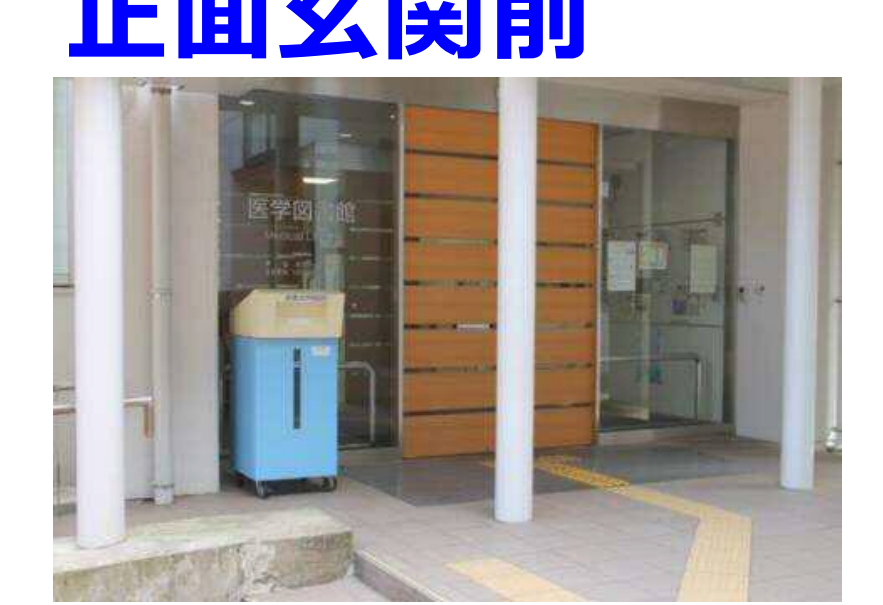

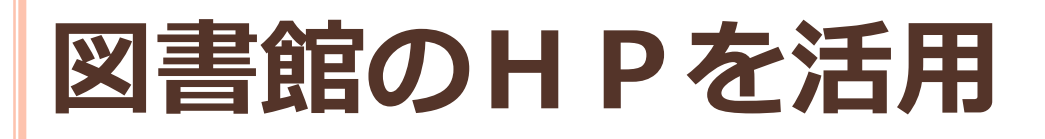

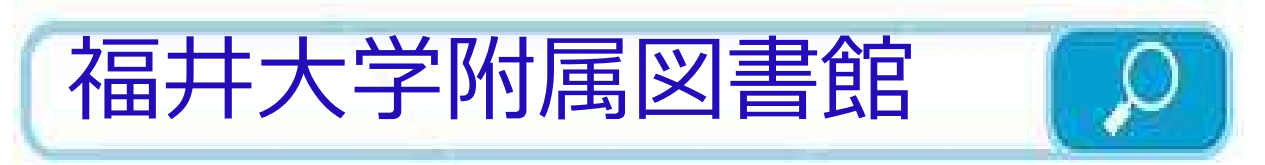

https://www.flib.u-fukui.ac.jp/

\* 図書館の利用案内
\* 学内の蔵書検索(OPAC)
\* 全国大学等の所蔵検索
\* 県内図書館の横断検索
\* データベース、電子ジャーナルの利用
\* 図書館ウェブサービス(MyLibrary) etc…

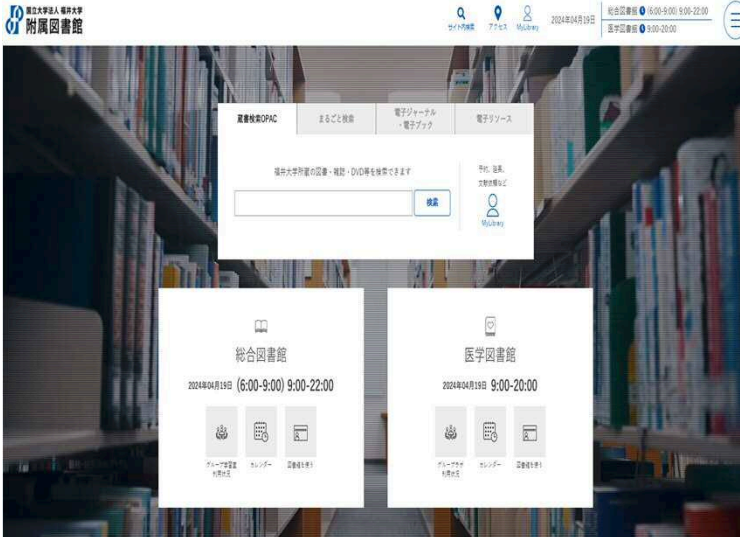

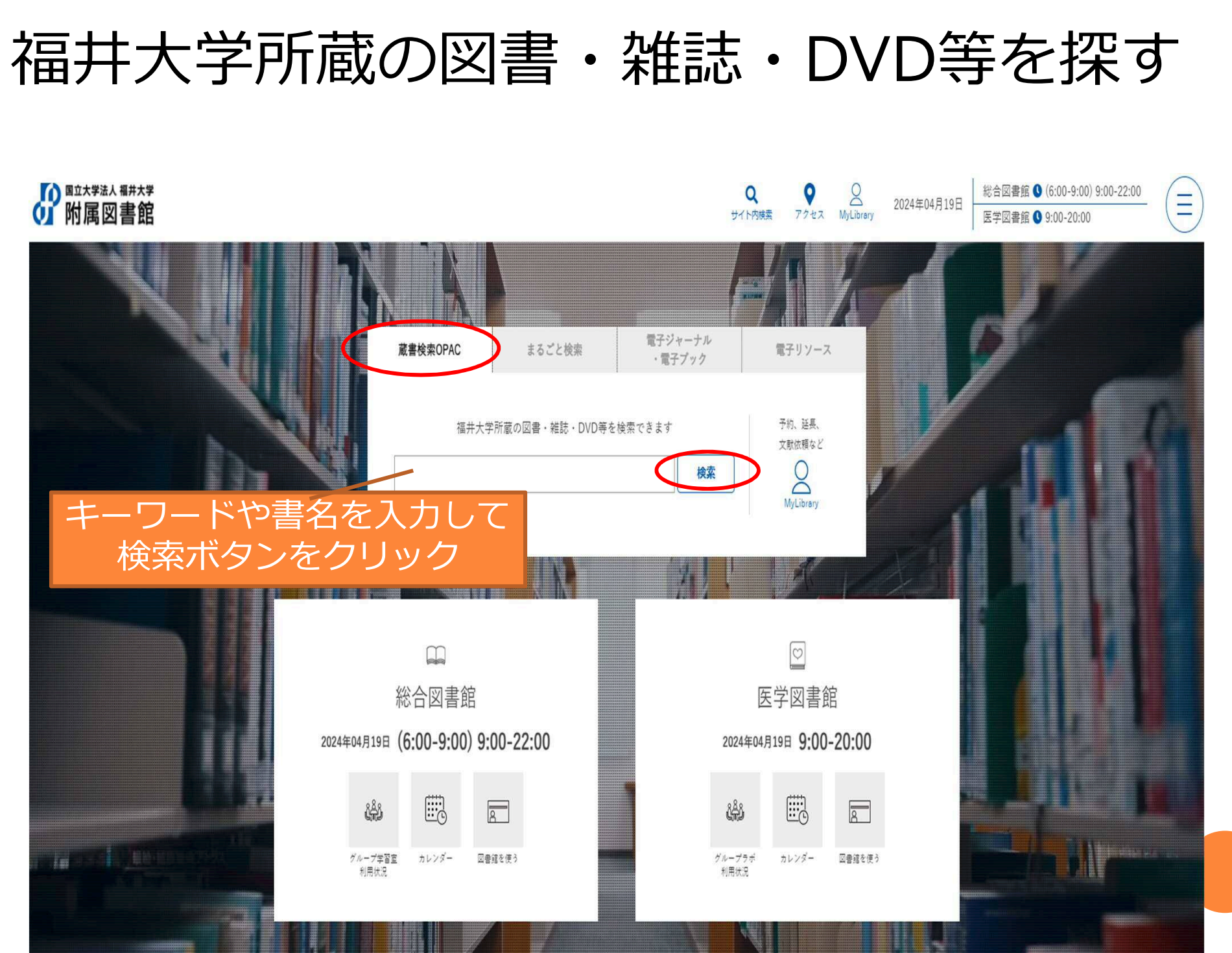

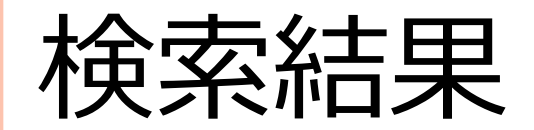

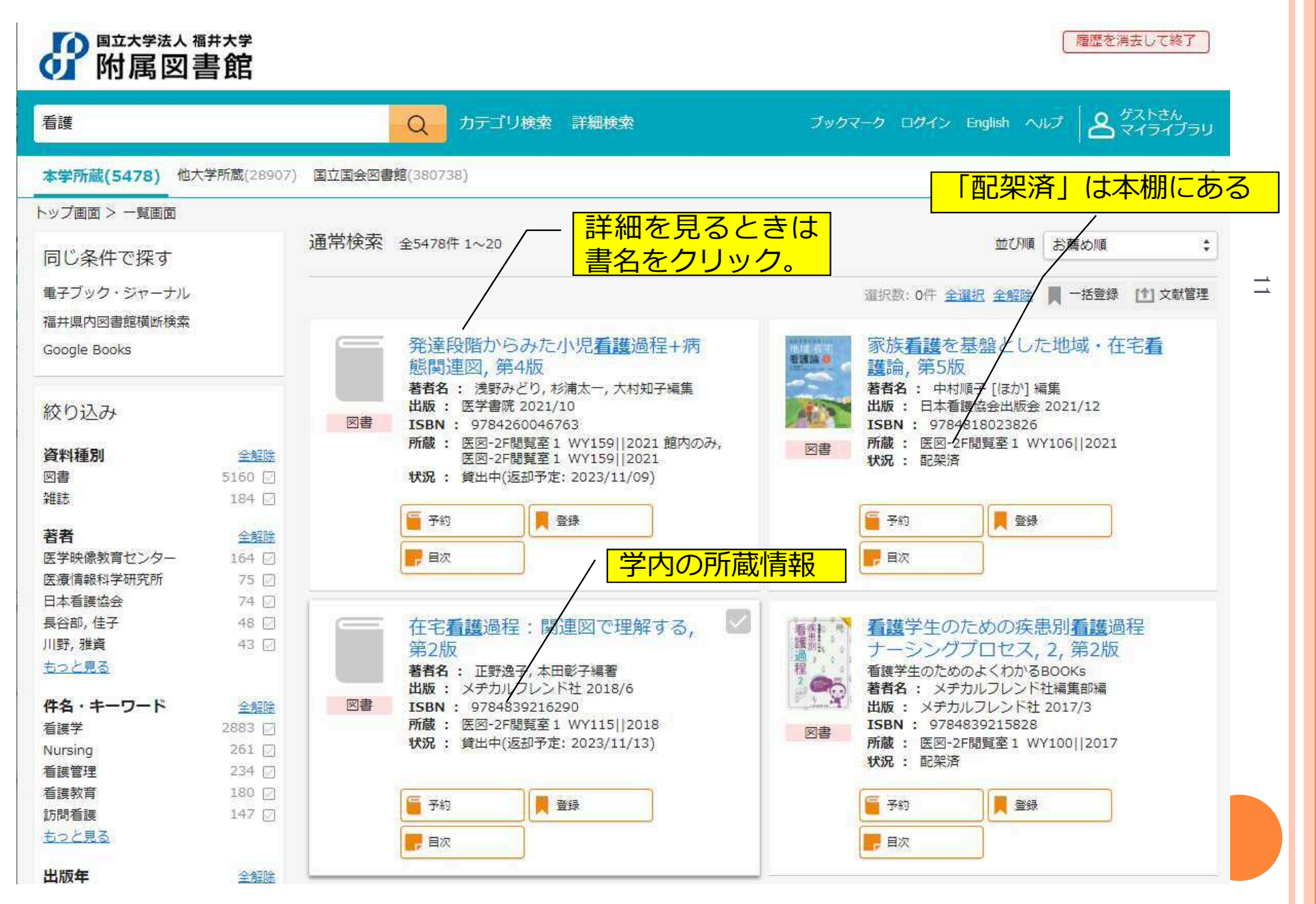

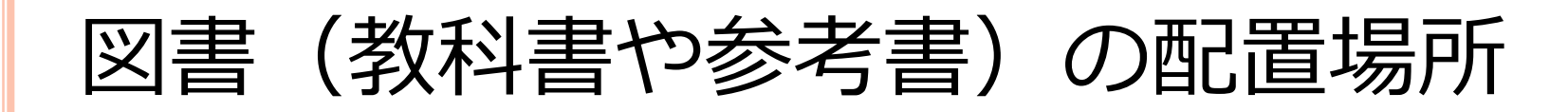

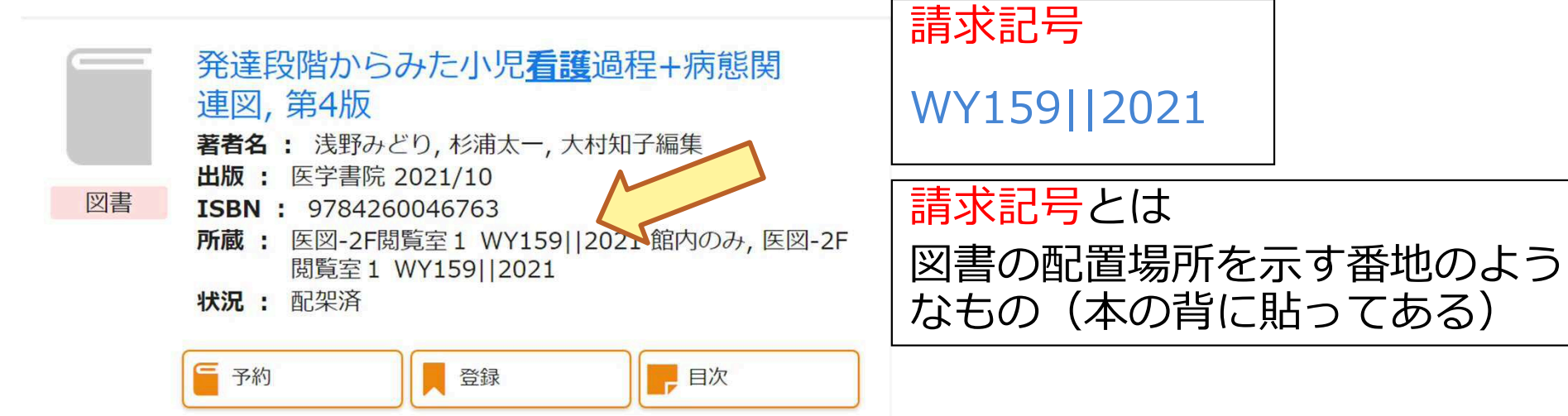

#### 配置場所の種類

・ 医図-2F閲覧室1, 医図-2F閲覧室2, 医図-国試対策本, 医図-心とからだの本コーナー, 医図-新書・文庫, 医図-1F福井県医学資料室, 医図-1F英語論文作成支援コーナー など

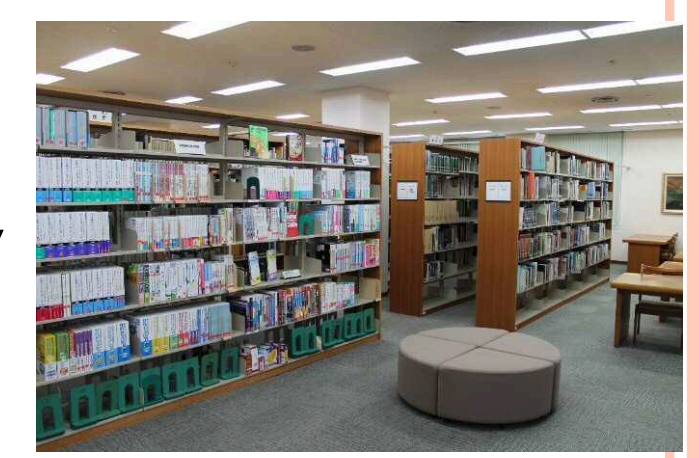

※所蔵館が医学図書館で、配置場所に「医図」がついていない資料は、 研究室や病院内にあります。 所蔵館が総合図書館の資料は、総合図書館所蔵のもので取り寄せが可能です。

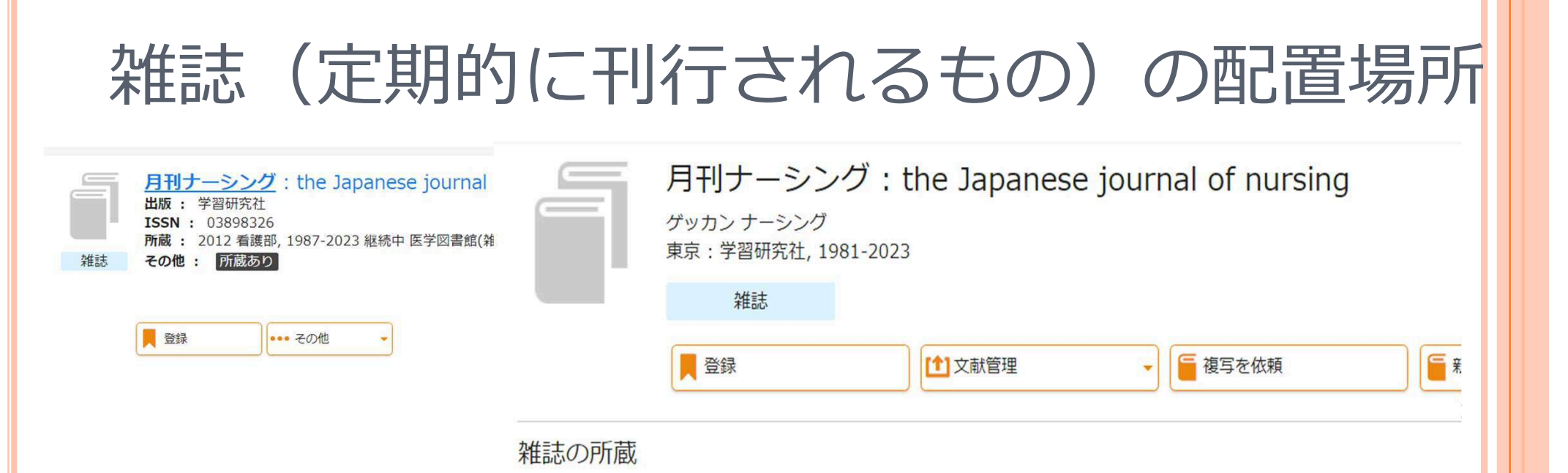

| No. | 所蔵巻号                                                                                                    | 請求記号 | 所在               | 所蔵年       | 受入継続 | 備考 |
|-----|----------------------------------------------------------------------------------------------------|------|------------------|-----------|------|----|
| 1   | 7(4-6),8(5),11-<br>13,20,21(1-<br>6,8-14),22(1-<br>6,8-14),23(1-<br>4,7,10,12-<br>14),24(1-4,6-<br>8,10,13-<br>14),25-<br>39,40(1-2,4-<br>14),41-<br>43,44(1)+ |      | <u>医学図書館(雑誌)</u> | 1987-2023 | 継続中  |    |
| 2   | 32(4)                                                                                                    |      | 看護部              | 2012      |      |    |

#### 雑誌の所蔵情報を見るときのPoint!

巻号に注目。 自分の求めている雑誌の巻号が含まれているかどうかを確認しましょう。

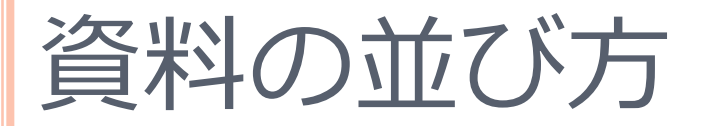

#### 図書=学問分野ごとに配架<2階閲覧室>

| 一般図書      | 日本十進分類法(000-459,500-999) |
|-----------|--------------------------|
| 生物、植物、動物学 | 米国議会図書館分類法(QH,QK,QL)     |
| 医学        | 米国国立医学図書館分類法(QS-QZ,W-WZ) |

図書の背に分類番号が表示されたラベルが貼ってあり、 書架の左から右へ、上から下へ並んでいる。

雑誌=和雑誌はタイトルの50音順、

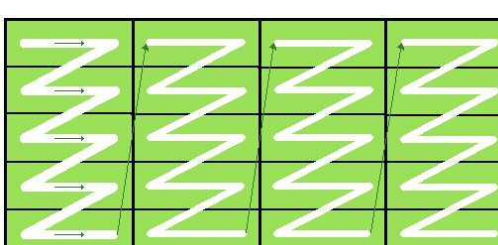

洋雑誌はアルファベット順に配架<1階閲覧室>

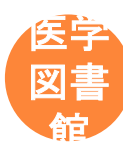

14

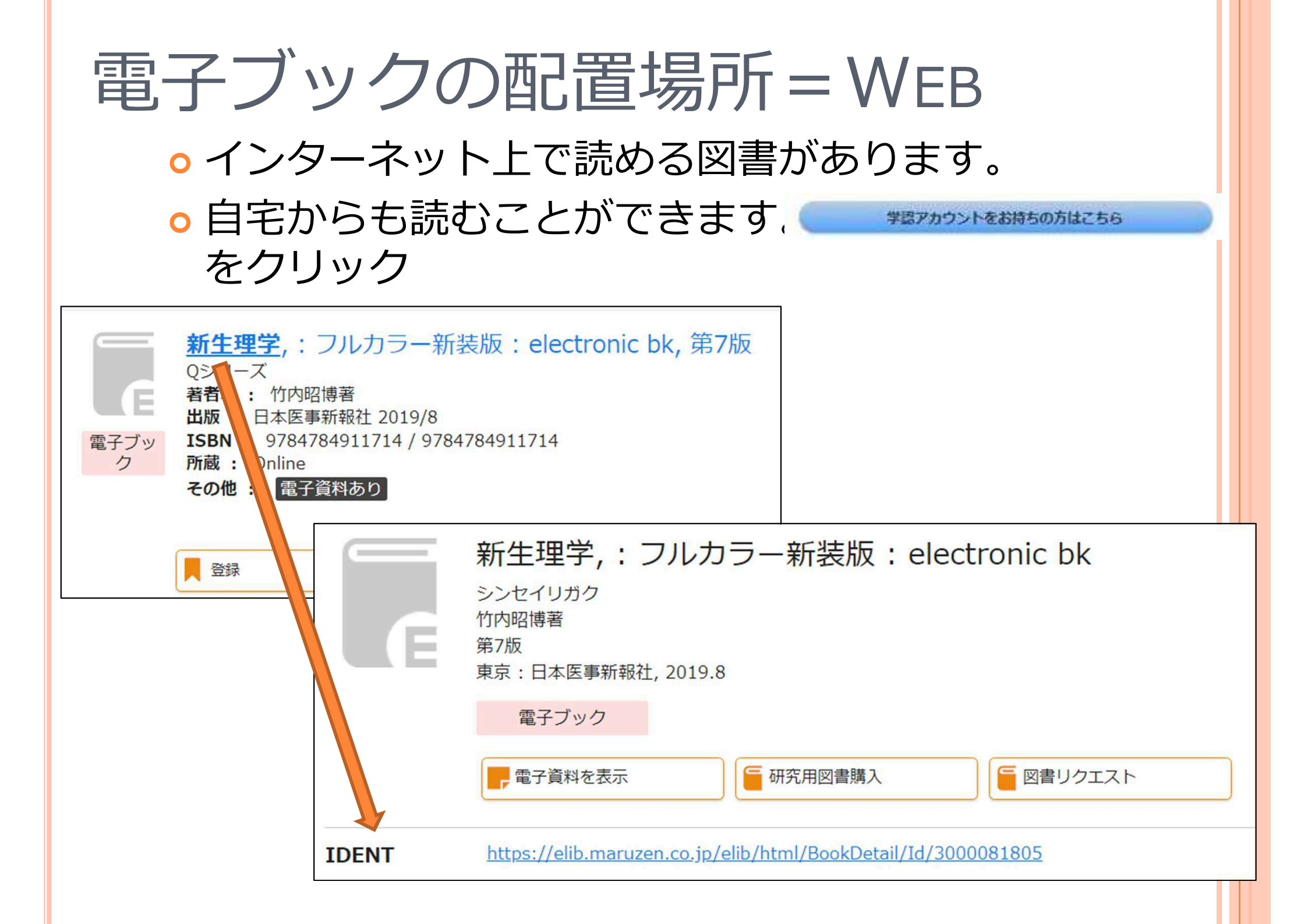

#### 見つけた資料を入手するには

#### I. 学内にあった!

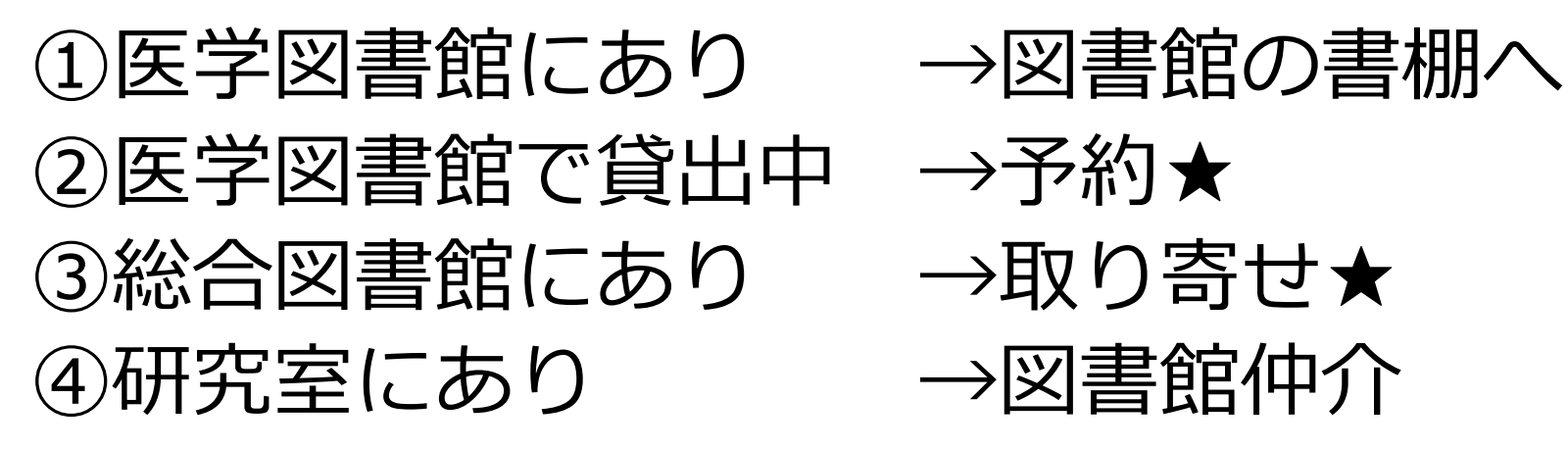

I. 学内になかった! → ★My libraryから申し込む
 ①県内の図書館→無料★
 ②県外の図書館(他大学など)→有料★
 ③購入リクエスト→無料★

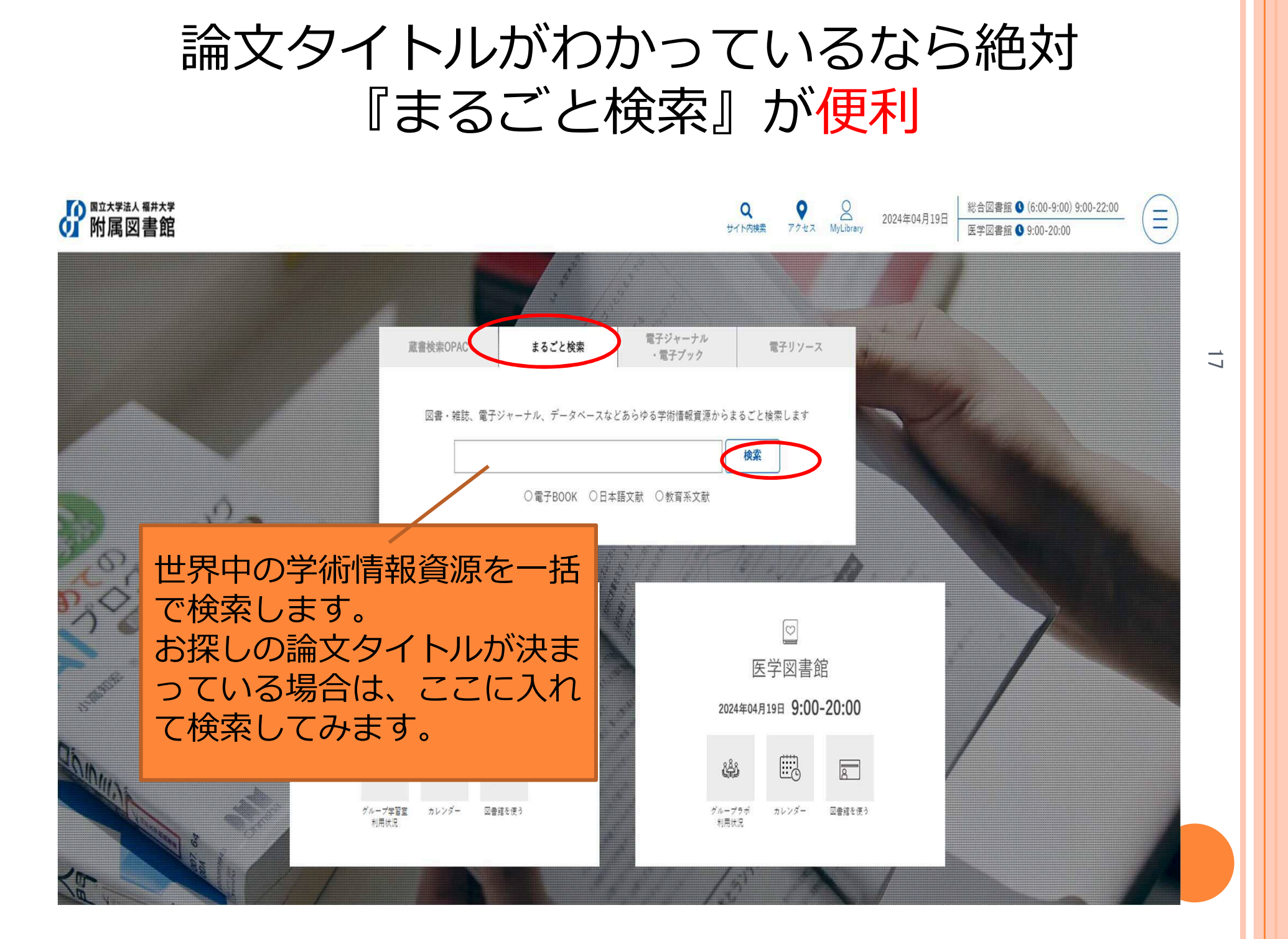

## ディスカバリーサービスでできること

o ①電子ジャーナルの購読可否 電子ジャーナルへのリンクがあれば購読できる。 o ②冊子所蔵状況 蔵書検索画面で所蔵状況を確認できる。 o③文献複写依頼 PubMedで検索した文献情報がそのまま入力され、 依頼に係る手間を大きく省くことができる。 ○ ④論文の被引用数 当該論文の被引用数を確認できる。 ⑤掲載雑誌のインパクトファクター 掲載雑誌のIFを確認できる。

## フルテキストを入手する

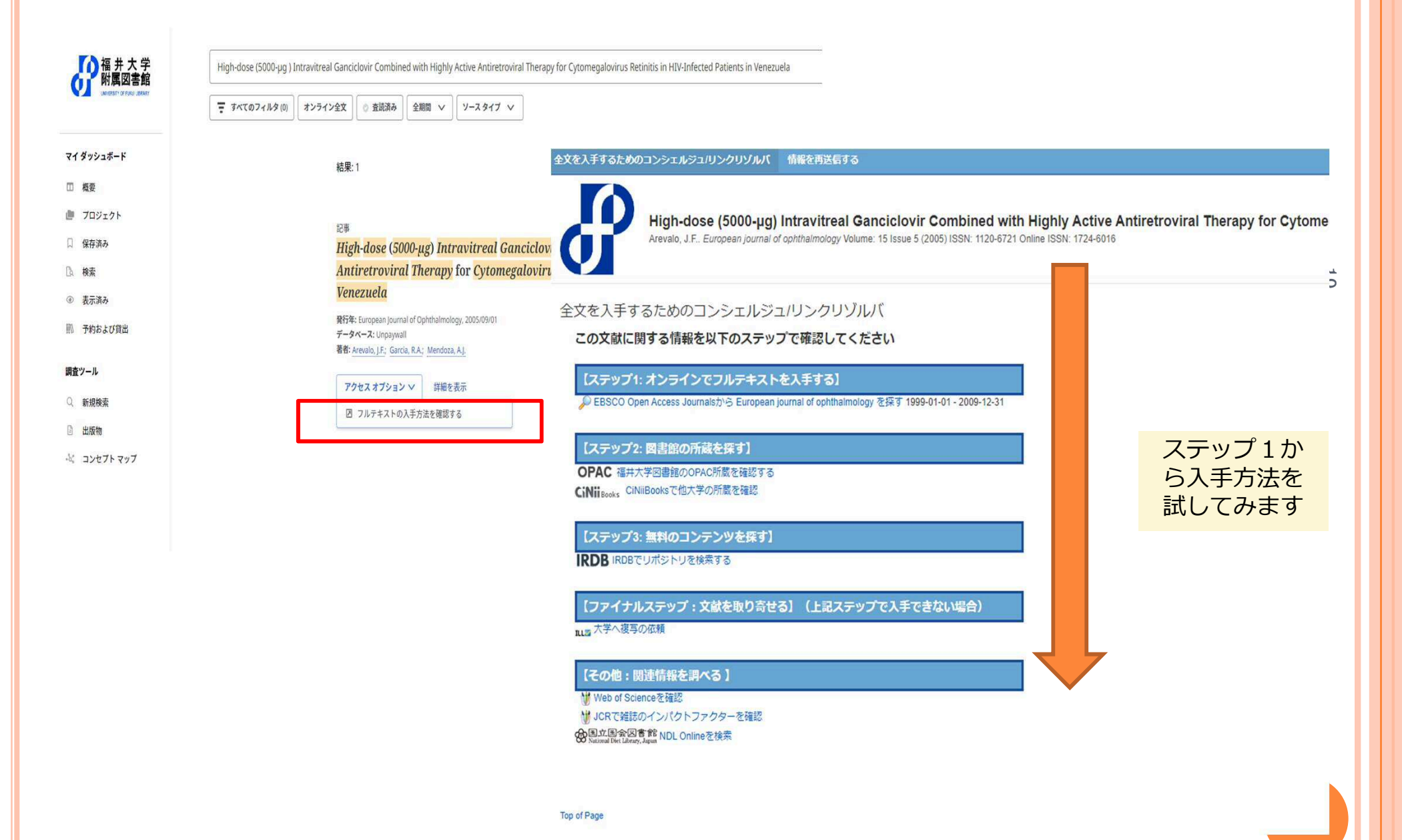

### 文献複写依頼の際にタイトル入力などお困りではあり ませんか?→データ流し込み機能をお使いください

#### 全文を入手するためのコンシェルジュ/リンクリゾルバ

#### この文献に関する情報を以下のステップで確認してください

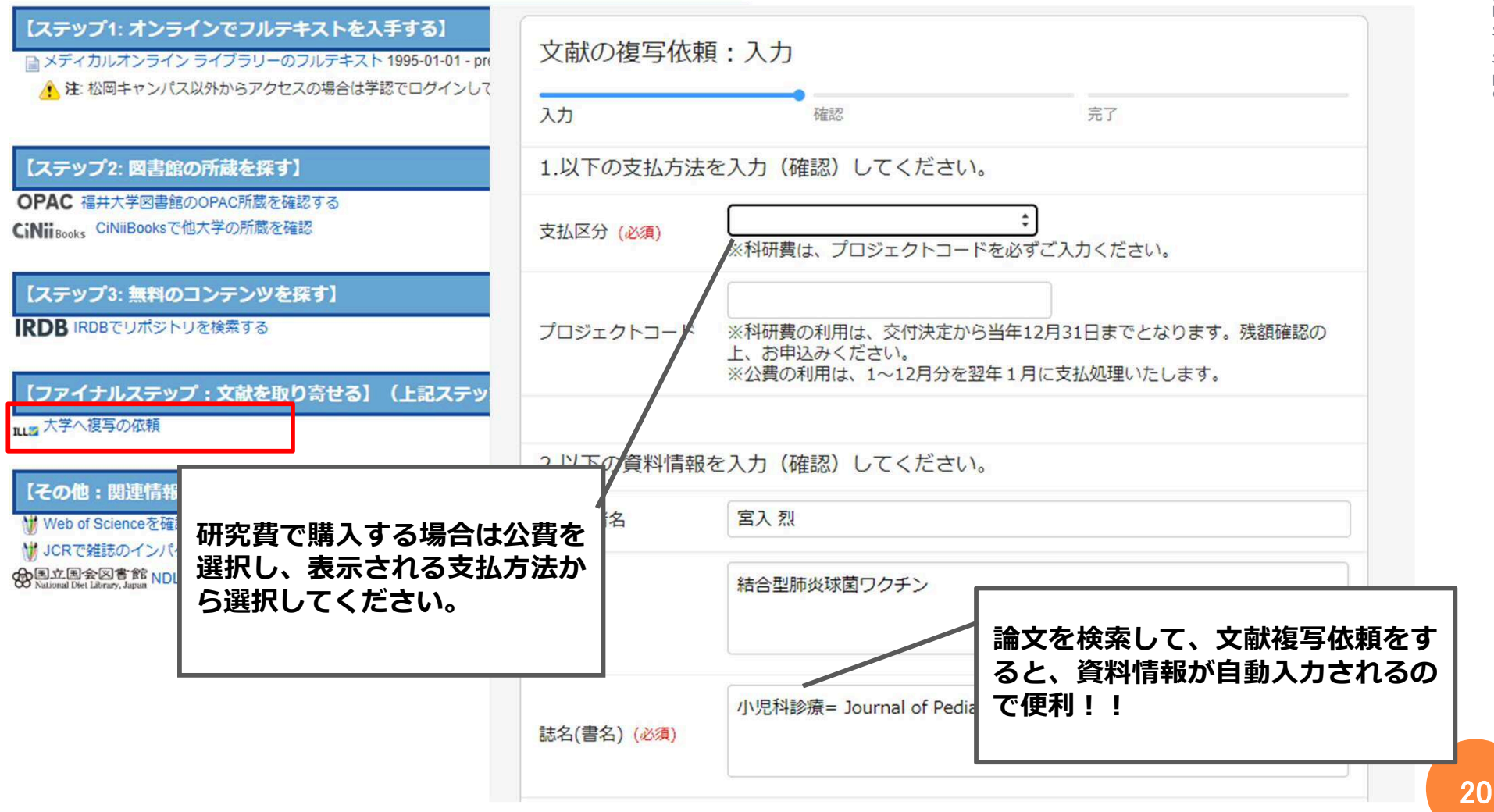

2024/4/25

電子ジャーナルリスト

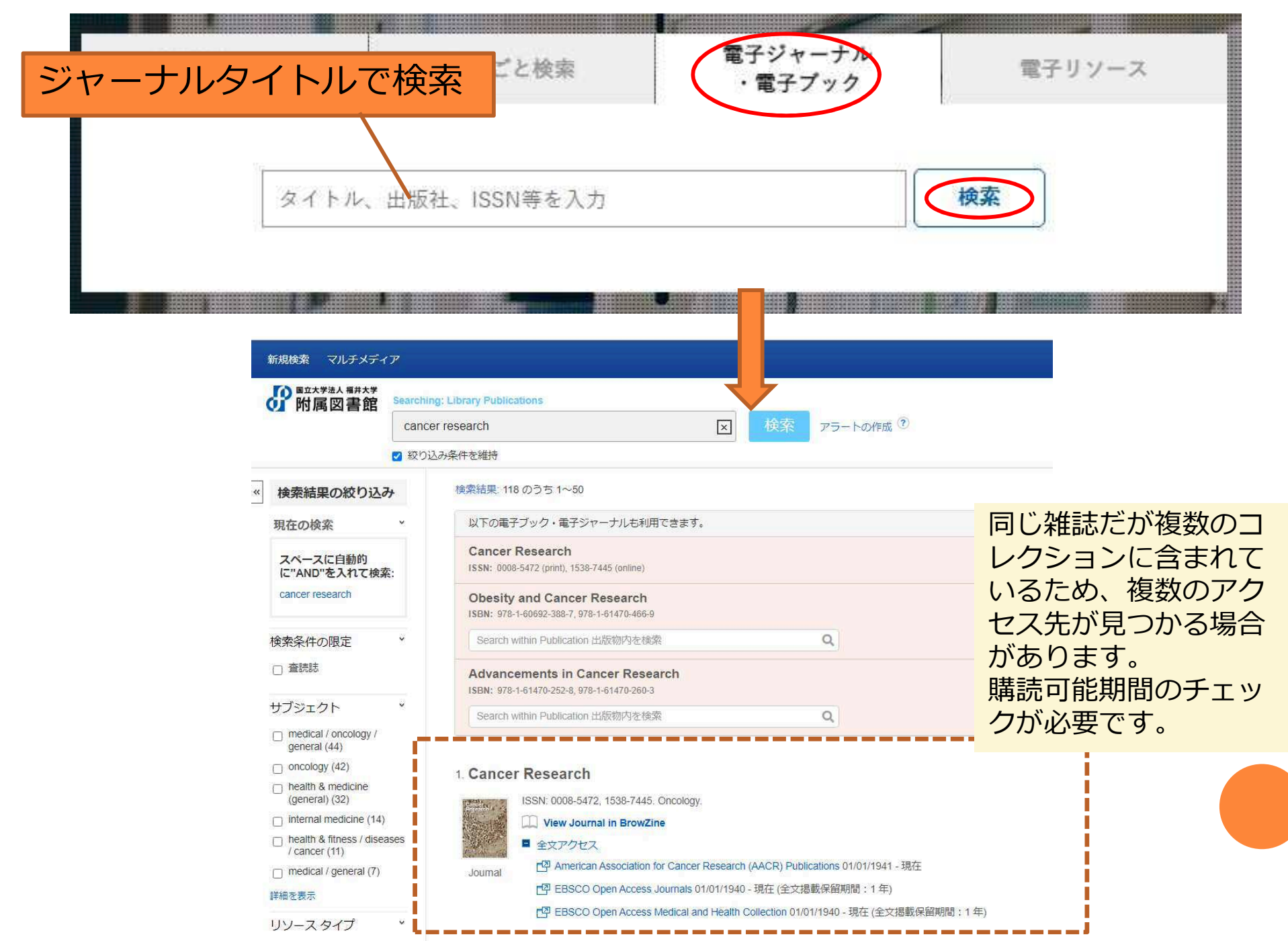

# データベースリスト

| 蔵書検索OPAC                     | まるごと検索      |          | 電子ジャーコ<br>・電子ブッ | +ル<br>ク | 電子リソース   |
|------------------------------|-------------|----------|-----------------|---------|----------|
|                              |             |          |                 |         |          |
| 文献管理 >                       |             | 全分野日     | 日本語》            |         | 全分野外国語 > |
| 科学技術全般>                      |             | 数学       | 文学 <b>&gt;</b>  |         | 物理>      |
| 化学>                          |             | 建築       | <b>圭築 〉</b>     |         | 医学·生物学♪  |
| 看護学>                         |             | 教育       | i >             |         | 言語学・文学 > |
| 統計 >                         |             | 電子ブック >  |                 |         | 学位論文 >   |
| 事典・辞書>                       |             | 新聞・雑誌記事> |                 |         | トライアル中 > |
| 医学・生物学<br>Clinicaltrials.gov |             |          |                 |         |          |
| Cochrane Library             |             |          |                 |         |          |
| EBMR                         |             |          |                 |         |          |
| Epistemonikos                |             |          |                 |         |          |
| JoVE (Journal of Visual Ex   | (periments) | →詳細へ     |                 |         |          |
| MEDLINE Complete             |             |          |                 |         |          |
|                              | odioino     |          |                 |         |          |

## My Libraryとは

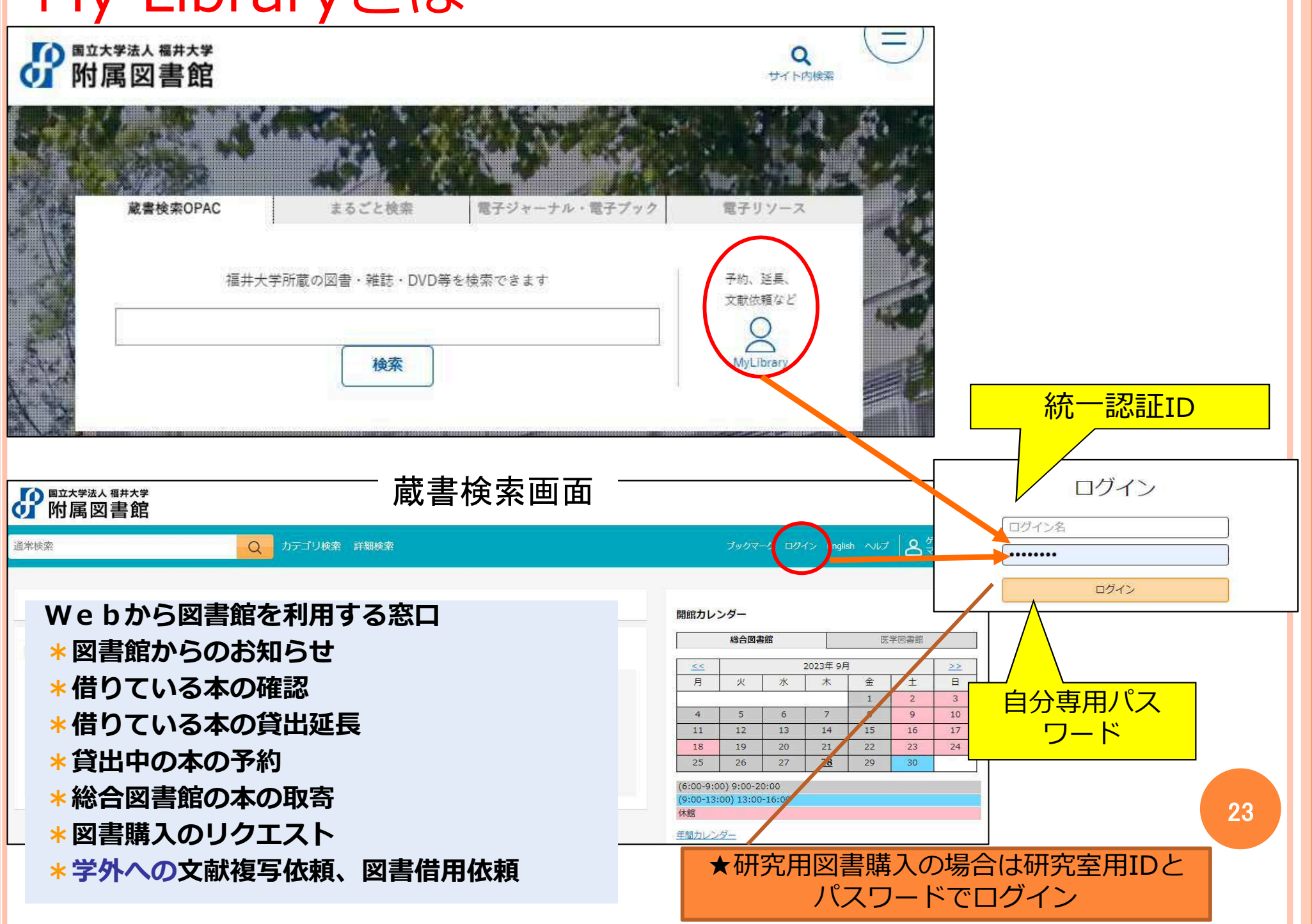

#### MyLibraryのメニュー

| <b>下</b><br>下<br>下<br>下<br>下<br>下<br>下<br>下<br>本<br>世<br>本<br>学<br>法<br>人<br>福井大学<br>本<br>一<br>本<br>世<br>大<br>学<br>本<br>人<br>福井大学<br>本<br>一<br>本<br>門<br>大<br>学<br>本<br>人<br>福井大学<br>本<br>一<br>本<br>日<br>本<br>一<br>本<br>一<br>内<br>日<br>二<br>の<br>一<br>内<br>日<br>二<br>の<br>一<br>内<br>日<br>一<br>の<br>一<br>の<br>一<br>の<br>一<br>の<br>一<br>の<br>一<br>の<br>一<br>の<br>一<br>の<br>一<br>の<br>一<br>の<br>一<br>の<br>一<br>の<br>一<br>の<br>一<br>の<br>一<br>の<br>一<br>の<br>一<br>の<br>一<br>の<br>一<br>の<br>一<br>の<br>一<br>の<br>一<br>の<br>一<br>の<br>一<br>の<br>一<br>の<br>の<br>一<br>の<br>の<br>一<br>の<br>の<br>の<br>の<br>の<br>の<br>の<br>の<br>の<br>の<br>の<br>の<br>の |                                                       |                                    |        |                                            |
|----------------------------------------------------------------------------------------------------|-------------------------------------------------------|------------------------------------|--------|--------------------------------------------|
| 通常検索                                                                                                    | Q カテゴリ検索                                              | 医 詳細検索                             |        | ブックマーク ログアウト English ヘルプ                   |
| トップ画面 > マイライブラリ                                                                                                    |                                                       |                                    |        |                                            |
| マイライブラリ                                                                                                    |                                                       |                                    |        |                                            |
| 返却期限を過ぎている自機関の借用資料が<br>  複写を依頼した資料1件が届きました。図                                                                                                    | <sup>51</sup> 件あります。すぐに返却してください<br>書館カウンターで資料を受け取ってくだ | 。 <u>詳細をみる</u><br>さい。 <u>詳細をみる</u> |        |                                            |
| 두 新着情報                                                                                                    |                                                       |                                    |        |                                            |
| 新着条件が設定されていません。                                                                                                    |                                                       |                                    |        | 新着条件を設定                                    |
| ────────────────────────────────────                                                                                                    |                                                       | ↓ 入手待ちの資料                          |        | 📮 新規申し込み                                   |
| 図書館から借りている資料                                                                                                    | 1件                                                    | 他機関に複写を依頼中の資料                      | 1件     | <u>複写を依頼</u><br>供用た体頭                      |
|                                                                                                    |                                                       |                                    | A.0.). | <u>田川にはなる</u><br>研究用図書購入<br>図書リクエスト(図書館配架) |
| ブックマーク                                                                                                    |                                                       | ▶ 履歴                               |        | * VĽ2-                                     |
| ありません。                                                                                                    |                                                       | 借りた資料の履歴                           | 651件   | 投稿したレビュー                                   |
| 🙆 個人設定                                                                                                    |                                                       |                                    |        |                                            |
| サービス設定の変更                                                                                                    |                                                       |                                    |        |                                            |
| メールアドレスの変更                                                                                                    |                                                       |                                    |        |                                            |

## 文献複写依頼・図書借用依頼

|             | 借用を依頼<br>研究用図書購入<br>図書リクエスト(図書館面                    | 2架)                          |                              |           | _                           |                     |                                                                           | 正確に依頼するため<br>・<br>論文著者名<br>・<br>論文名<br>・<br>まタ                      | カに                   |
|-------------|-----------------------------------------------------|------------------------------|------------------------------|-----------|-----------------------------|---------------------|---------------------------------------------------------------------------|---------------------------------------------------------------------|----------------------|
| 文献の複写依頼     | Q:入力                                                |                              |                              |           |                             |                     |                                                                           | ・巻号                                                                 |                      |
| 入力          | 石隺 詞2                                               |                              | 完了                           |           |                             |                     |                                                                           | ・ページ                                                                |                      |
| 1.以下の支払方法   | を入力(確認)してくださ                                        | さい。                          |                              |           |                             |                     |                                                                           | 記入を忘れずに!                                                            |                      |
| 支払区分        | 私費                                                  | \$                           |                              |           |                             |                     |                                                                           |                                                                     |                      |
|             |                                                     |                              | )                            | 卷号        | 掲載巻号<br>巻(号)の形式で入力してください。例: | <sup>1巻</sup> 4 诵信欄 |                                                                           |                                                                     |                      |
| ノロジェクトコード   | ※文献復与依頼における科<br>までとなります。残額をご<br>そ<br>※公費の利用は、1~12月5 | 研費の利用は、<br>確認の上、お<br>のを翌年1月に | 料研費の交付<br>単込みくださ(<br>二支払処理いた | 出版年       |                             |                     | <文京・敦賀キャンパス<br>【公費依頼の場合】                                                  | (の方へ>                                                               |                      |
|             |                                                     |                              |                              | ページ       | 掲載ページ                       |                     | 原則、図書館での受渡し<br>す。ご希望の場合は、何                                                | っですが、公費支払いの場合は学内便の利用が<br>諸考欄に入力してください。(ただし紛失等の                      | の<br>可能で<br>の<br>再依頼 |
| 2.以下の資料情報   | を入力(確認)してくだる                                        | さい。                          |                              | 出版社       |                             |                     | 申込者負担となります。                                                               | )                                                                   |                      |
| 論文著者名       | 論文の著者名                                              |                              |                              |           |                             |                     | 【学生が教員の公費で日<br>1. 備考欄に以下の事項                                               | Pし込む場合】<br>夏を入力してください。<br>Packt 「営生の氏ター営業委員におよれ                     |                      |
|             |                                                     |                              |                              | ISSN      |                             |                     | <ul> <li>・ 教員からの中込の場</li> <li>・ 学生からの申込の場</li> <li>2 画面のハードコピー</li> </ul> | 記し、「子生の氏石、子箱留ち」を入力<br>合は、「費用負担者:所属、教員名」を入力<br>-に教員の署名をもらった上で図書館に提出! | $\frac{1}{\sqrt{2}}$ |
| 論文名         | 調文ダイトル                                              |                              |                              | ISBN      |                             |                     | い。提出後に依頼します                                                               |                                                                     | C VI                 |
|             |                                                     |                              |                              |           |                             |                     | <松岡キャンパスの方/<br>【学生が教員の公費で目                                                | <><br>ヨし込む場合】                                                       |                      |
|             | 論文が掲載されている雑誌                                        | もタイトル                        |                              | 3.以下の依頼者情 | 青報を入力(確認)してください。            |                     | <ol> <li>担当教員から図書館</li> <li>を提出してください。</li> <li>申込け学生が行い</li> </ol>       | 各、「字生の文献復与依頼(公費使用許可)、XIS                                            | 3」                   |
| 誌名(書名) (必須) |                                                     |                              |                              | 利用者       | 清水 史子 (468059520)           |                     |                                                                           | 11197711111月7月11日,711两、张良石」(2八/)                                    | 2.9.00               |
|             |                                                     |                              |                              | メールアドレス   | chikako@u-fukui.ac.jp       |                     |                                                                           |                                                                     |                      |
|             |                                                     |                              |                              |           |                             | -                   |                                                                           |                                                                     |                      |
|             |                                                     |                              |                              |           |                             | -                   | - Dife                                                                    | 確認に進まい                                                              |                      |
|             |                                                     |                              |                              |           |                             |                     | ΨL                                                                        | が推測して進め                                                             |                      |

#### 料金と到着までの期間

◎ 料金

<u>文献複写</u> 1枚 30~100円程度+送料
 <u>図書貸借</u> 送料約1200~1700円程度(大きさによる)
 総合図書館所蔵の場合は,文献複写 1枚20円 図書貸借送料0円
 ○ 文献到着までの期間
 普通郵便約1~3日 速達約1~2日
 FAX 当日~1日(対応できるものは限られる)

◎ 到着したら・・・

私費依頼の場合

メールにてご連絡しますのでカウンターまでお越しください。 料金と引き換えに複写物をお渡しします。

お釣りのないようにご準備ください。

公費依頼の場合

学内便でお送りします。料金は、研究室予算から図書館予算へ26 当該年度の1月に移算しますので確保をお願いします。

## 借りている本の貸出延長

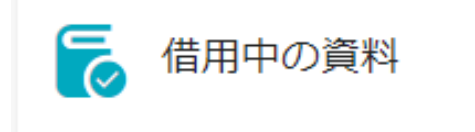

図書館から借りている資料

マイライブラリの借用中の資料欄に、 あなたが図書館から借りている資料 の件数が表示されます。

#### 図書館から借りている資料の貸出期間を最長5回まで延長できます。 ただし、他の人が予約した資料や、期限切れのものはできません。

1件

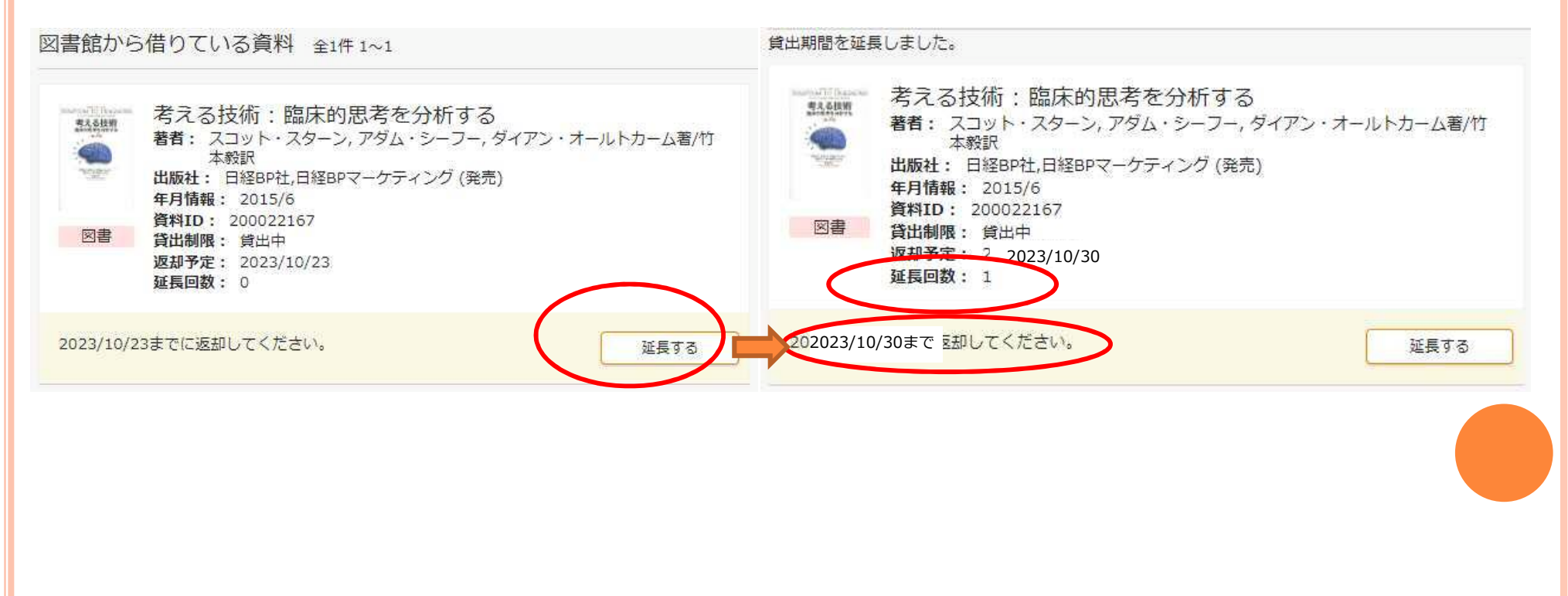

| 研究月                                | 月図書の購入                                                                                                    |                                                                                           |                                                                                 | 予算選打                                                          | 尺(予算項                                                  |
|------------------------------------|----------------------------------------------------------------------------------------------------|-------------------------------------------------------------------------------------------|---------------------------------------------------------------------------------|---------------------------------------------------------------|--------------------------------------------------------|
| ■ 新規申し込み                           | <del>}</del>                                                                                                    | 資料の購入依<br>入力                                                                              | \$朝:入力<br>確認                                                                    | 目が見て<br>場合はこ<br>さい)                                           | つからない<br>ご連絡くだ<br>料研費には                                |
| <u> 複写を依頼</u><br><del> 借用を依頼</del> |                                                                                                    | <ol> <li>1.支払方法</li> <li>科研・受託・寄</li> </ol>                                               | 付金等の場合は必ず「プロジェ                                                                  | クトコード」                                                        | 補助金と助成金の2種があるので、                                       |
| 研究用図書購入<br>図書リクエスト(図書              | <u>館配架)</u>                                                                                                    | →昇単位(必須)<br>プロジェクトコー                                                                      | ۶<br>•                                                                          |                                                               | こた感くたらい。                                               |
| 4.以下の依頼情報を入力                       | してください。                                                                                                    | 2.以下の資料情                                                                                  | 報を入力(確認)してください。                                                                 | 2                                                             | うロシェクトの場<br>合はプロジェクト<br>コードが必要です                       |
| 購入冊数     1       使用目的     1.1      | 附属図書館が組織として管理する教育・研究の用に供されるもの。ただし、教育;                                                                                                    | 書名(必須)                                                                                    |                                                                                 |                                                               |                                                        |
|                                    |                                                                                                    | 著者名                                                                                       |                                                                                 |                                                               | ISBNを入力くださ                                             |
| 5.通信欄                              |                                                                                                    | 出版社                                                                                       |                                                                                 |                                                               | い。止唯かつ地速な<br>発注が可能です                                   |
|                                    |                                                                                                    | 出版日付                                                                                      |                                                                                 |                                                               |                                                        |
|                                    |                                                                                                    | ISBN                                                                                      | 指定できるISBNは1件です。                                                                 |                                                               |                                                        |
| 使用目的                               | 1. 附属図書館が組織として管理する教育・研究の                                                                                                    | の用に供されるもの                                                                                 | 。ただし、教育 ¢                                                                       |                                                               |                                                        |
| 5.通信欄                              | 1. 附属図書館が組織として管理する教育・研究の<br>2-1.1年未満使用の雑誌,新聞類(縮刷版を除<br>2-2.1年未満使用の短期的に内容が更新されす<br>2-3.1年未満使用の技刷,別刷,予稿集,速報<br>2-4.1年未満使用の実験,実習,診療等により<br>2-5.1年未満使用の講義等での配布(教材、教<br>2-6.1年未満使用の研究用貨出とする文庫、新<br>2-7.1年未満使用の切り離したり,書き込んだ | D用に供されるもの<br>く)<br>ぐに価値<br>など<br>防損・両 使用目<br>汚損・両 図書と<br>料書なる 合は、<br>書及びや さい。<br>りして何 ありま | ・ただし、教育・研究と一時の<br>的を選択してくださ<br>して備品登録されま<br>講座の長の責任にお<br>なお図書館で確認後<br>すのでご了承くださ | <sup>1な意義しか有<br/>い。通常<br/>す。特別<br/>いて目的<br/>、備品登<br/>い。</sup> | さないものを除く。<br>には教育・研究用<br>な理由がある場<br>を選択してくだ<br>録となる場合も |

# 補助金等による図書館資料の購入時の注意点

○補助金等を受領するまでに資料を購入したい場合

⇒財務課へ交付前使用に係る立替申込書を提出 ※立替申込が遅れる場合は事前に医学図書館へ ご相談ください。(2172)

#### 研究用図書で不用になったり、講座の長が 退職される場合

・図書館を通して購入したものはいったん図書館へご返却ください。特に備品番号のついている図書や製本雑誌は大学の資産として登録されています。廃棄には一定の手続きが必要です。

・講座の長が退職される時には事前に図書館から研究用
 図書貸出リストをお送りします。蔵書点検をしていただき、不明本については弁償手続きをお取りいただく必要がありますのでご相談ください。

・雑誌は製本雑誌、バラ雑誌いずれもご返却ください。

・別の大学に異動される場合、科研費・受託研究費・寄 附金等で購入したものについて、当該大学との無償譲渡 の手続きが必要になりますのでご相談ください。

#### 図書館資料の見分け方

○研究用図書(事務用を除く)はすべて図書館を通して購入することとなっています。

- ●図書の天には「福井大学医学図書館」の所蔵館印が押されています。
   備品の場合は、資料IDラベルを表紙または内側に貼付しています。
- 雑誌には赤枠の受付シールを貼付しています。 製本雑誌には、資料IDラベルを内側に貼付しています。

#### 研究室に新しく着任された場合

医学図書館利用登録申請フォーム(職員 用)から申請してください。

ー両日中に利用可能となります。 利用者情報は図書館ホームページ→MyLibrary→ 統一認証IDでログイン→利用者状況の確認 から確認で きます。

カードにはICデータ書き込みが必要です。来館時にお申 し出ください。

## 福井大学版PUBMED HTTPS://PUBMED.NCBI.NLM.NIH.GOV/?OTOOL=IJPUFMLIB

|                                                                       | Drary of Medicine<br>Biotechnology Information                                                                            |                           |           | Log in            | ~          |
|-----------------------------------------------------------------------|----------------------------------------------------------------------------------------------------|---------------------------|-----------|-------------------|------------|
| Pub Med.gov                                                           | endometrial stromal tumors                                                                                                |                           | ×         | Search            |            |
|                                                                       | Advanced                                                                                                    |                           |           | User Guide        |            |
| Search results                                                        | S                                                                                                    | ave <mark>E</mark> mail   | Send to D | lisplay options 🔅 |            |
| Review > Oncol Res Treat.                                             | 2018;41(11):687-692. doi: 10.1159/000494225. Epub 2018                                                                    | 3 Oct 13.                 | FULL TEXT | LINKS             |            |
| Low-Crade End                                                         | matrial Stromal Sarcoma - a I                                                                                             | oviou                     | Karger 4  | Final<br>Version  |            |
| Low-Glade Elluc                                                       | Silletilai Stioillai Salcoilla - a i                                                                                      | Review                    | OF FUK    | YOF               |            |
| Falk C Thiel, Sonja H                                                 | lalmen                                                                                                    |                           |           | 2                 |            |
| PMID: 30317238                                                        | OOI: 10.1159/000494225                                                                                                    |                           | ACTIONS   |                   | 2 of 1 702 |
| Article Link                                                          | View Complete Issue                                                                                                    |                           | " 0       | ite               | 2 01 11/02 |
| Abstract                                                              |                                                                                                    |                           | ය Fa      | vorites           |            |
| Like other uterine sarcomas, lo                                       | w-grade endometrial stromal sarcomas (LG-ESS) are a very                                                                  | rare tumor                | SHARE     |                   |            |
| entity. In the past, research stu-<br>combination. In addition, the c | dies therefore discussed the various different types of the<br>assification of endometrial stromal tumors presented diffi | disease in<br>culties for |           |                   |            |
| quite some time so that in earl                                       | er studies it was not always possible to precisely distingui                                                              | sh between                |           | f Ø               |            |
| LG-ESS, high-grade endometria                                         | al stromal sarcoma, and undifferentiated uterine sarcoma.                                                                 | For LG-ESS,               |           |                   |            |
| surgery with hysterectomy and                                         | adnexectomy is the first-line treatment. The benefits of                                                                  |                           | PAGE NAVI | GATION            |            |
| lymphadenectomy and tumor of<br>aromatase inhibitors is under o       | debulking are unclear. Endocrine therapy with gestagens a<br>liscussion to provide adjuvant treatment for patients with   | advanced                  | / This of | 46                |            |
| stages of the disease. As radiot                                      | herapy only provides locoregional control, and in view of                                                                 | the usually               | < Title & | authors           |            |
| good prognosis of patients wit                                        | h LG-ESS, its benefits need to be weighed against its side                                                                | effects. In the           | Abstra    | ct                |            |
| Provided by urrence, repeat surg                                      | ery is the first choice. Further research studies viewing LG-                                                             | ESS as a                  |           |                   |            |
| University of Fukui                                                   | der to improve treatment options for patients with LG-ESS                                                                 | K27                       | Similar   | rarticles         |            |
| Manager Fragmetrial stroms                                            | I sarcoma: Undifferentiated endometrial sarcoma: Uterine                                                                  | carcoma                   |           |                   |            |

https://pubmed.ncbi.nlm.nih.gov/30317238/#abstrac

#### RAPID ILL

#### ニュース一覧

全 速い、安い、便利!シン・文献複写サービス RapidILLが始まります (2023-11-08)

Rapid ILLは、海外の大学図書館(主にUSA)が依頼先となり、効率の良いリソースに特化するため、迅速に処理され、依頼から到着までの時間がこれまでよりも速く、24時間以内(平均11.2時間)で文献が届き、依頼者は自己負担なしで入手できます。

RapidILL導入後の流れ

- 依頼はこれまでと同様に<u>MyLibrary</u> I からご依頼ください。

ジャーナルのタイトルは略称なしでのフルネームで。 ISSN・論文タイトル・ページ数は必須です。

- ・外国語文献の場合は、まず、Rapid ILLに依頼し、入手できない場合は国内ILLに依頼します。 ※自己負担のないRapid ILLのみでよい場合は、依頼時、「RapidalLLのみ」を選択してください。
- · Rapid ILLで届いたものは全て紙に出力し、学内便でお送りします。(教職員のみ)

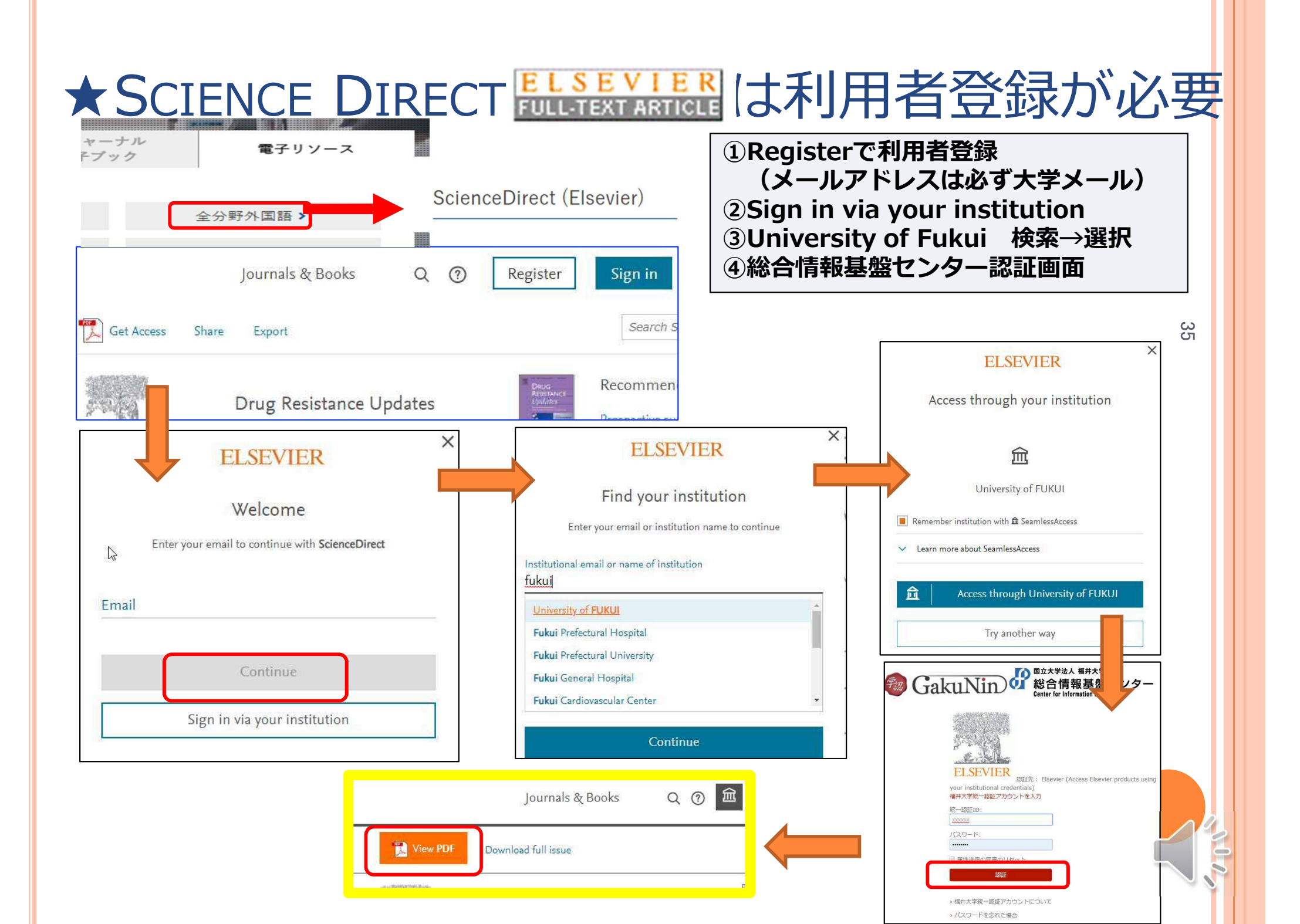

|                           | NIH National Lib                                                                                                    | prary of Medicine                                                                                                    | C                                                                                                    | ORE Disco                 | over |
|---------------------------|----------------------------------------------------------------------------------------------------|----------------------------------------------------------------------------------------------------|----------------------------------------------------------------------------------------------------|---------------------------|------|
|                           | Pub Med.gov                                                                                                    | endometrial stromal tumors<br>Advanced                                                                                                    |                                                                                                    | X Search<br>User Guide    |      |
|                           | Search results                                                                                                    |                                                                                                    | Save Email                                                                                                    | Send to Display options 🕸 |      |
| PREV RESULT<br>7 of 1,702 | <ul> <li>Int J Gynaecol Obstet. 2018 C</li> <li>Uterine sarcoma</li> <li>Nomonde Mbatani</li> <li>Affiliations + expan</li> <li>PMID: 30306577 D</li> <li>Ovynload PDF  View</li> <li>Abstract</li> </ul> | Oct;143 Suppl 2:51-58. doi: 10.1002/ijgo.12613.<br><b>S</b><br><sup>1 2</sup> , Alexander B Olawaiye <sup>3</sup> , Jaime Prat <sup>4</sup><br>nd<br>OI: 10.1002/ijgo.12613<br>Complete Issue                                                                                                    |                                                                                                    | Full Text                 | ýwa  |
| ndNo                      | Uterine sarcomas account for a<br>currently classified as metaplast<br>Exclusion of several histologic v<br>called "smooth muscle tumors of<br>terrolick" er<br>rvi                                       | pproximately 3%-7% of all uterine cancers. Since ca<br>ic carcinomas, leiomyosarcomas remain the most o<br>ariants of leiomyoma, as well as atypical smooth m<br>of uncertain malignant potential"), has highlighted<br>e high-grade tumors associated with poor prognos<br>us. Low-grade endometrial stromal sarcomas are ir<br>val. High-grade endometrial stromal sarcomas and | arcinosarcomas are<br>common subtype.<br>uscle tumors (so-<br>that the vast<br>sis even when<br>udolent tumors<br>undifferentiated | SHARE                     |      |

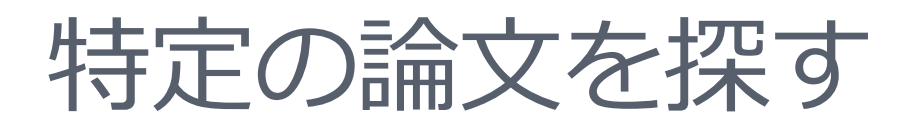

#### PubMed Single Citation Matcher

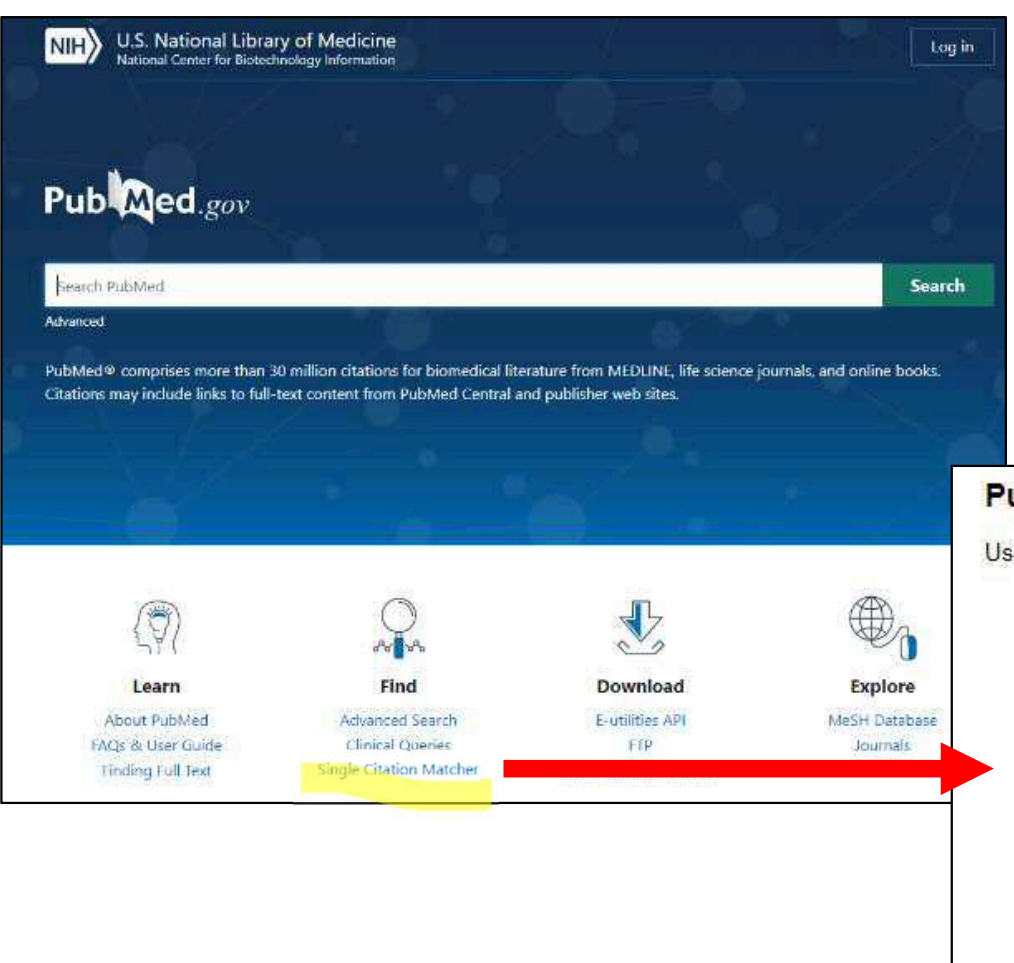

#### PubMed Single Citation Matcher

Sea

Use this tool to find PubMed citations. You may omit any field.

| Date             | yyyy/mm/dd   | (month and day a | re optional)        |
|------------------|--------------|------------------|---------------------|
| Details          | Volume       | Issue            | First page          |
| Author name Help |              |                  | ]                   |
| Limit authors    | Only as firs | t author         | Only as last author |
|                  |              |                  |                     |
| Title words      |              |                  |                     |
| Title words      |              |                  | 1%                  |

 $\frac{3}{2}$ 

インパクトファクター

○雑誌の影響力を計測するために、その雑誌が引用 された回数の合計をその雑誌の掲載論文数で割っ た値「雑誌別の1論文あたりの平均引用回数|

分母の論文が2022年に引用された回数

2022年のIF=

## 2020年+2021年の論文数

(Article + Review)

毎年6月頃更新されます。

図書館ホームページ→データベース→統計→JCR

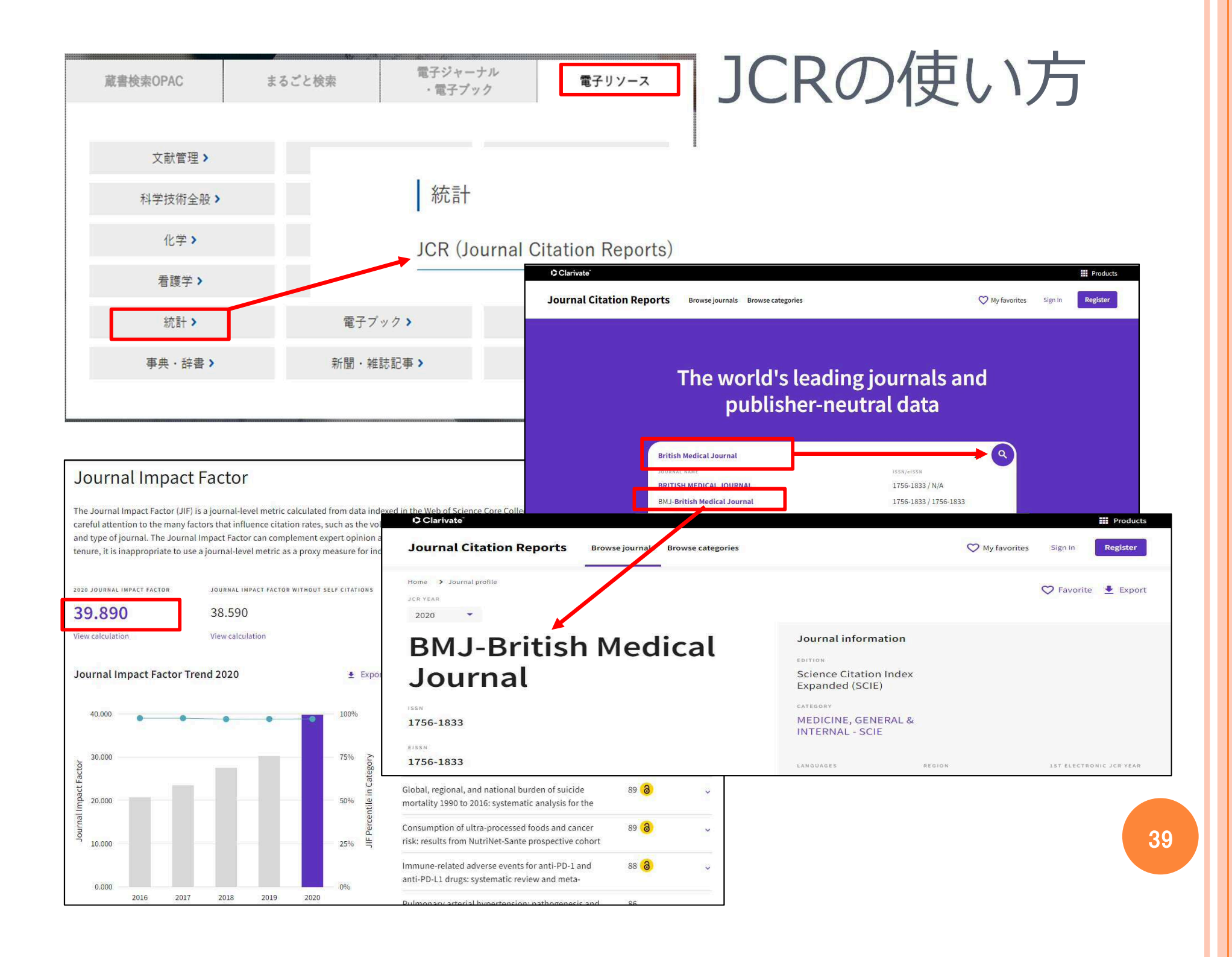

### 福井県内図書館から本の取り寄せ

LiBox 福井県内図書館相互協力便 により、|週間に|度の宅配便で県内の図書館から本を取り寄せることができます。無料ですので、お気軽にご利用ください。

| 4.通信欄 |                                                                                                    |
|-------|----------------------------------------------------------------------------------------------------|
|       | <文京・敦賀キャンパスの方へ><br>【公費依頼の場合】<br>原則、図書館での受渡しですが、公費支払いの場合は学内便の利用が可能で<br>す。ご希望の場合は、備考欄に入力してください。(ただし紛失等の再依頼は<br>申込者負担となります。)                                             |
|       | 【学生が教員の公費で申し込む場合】<br>1. 備考欄に以下の事項を入力してください。<br>・教員からの申込の場合は、「学生の氏名、学籍番号」を入力<br>・学生からの申込の場合は、「費用負担者:所属、教員名」を入力<br>2. 画面の八ードコピーに教員の署名をもらった上で図書館に提出してくださ<br>い。提出後に依頼します。 |
|       | <松岡キャンパスの方へ><br>【学生が教員の公費で申し込む場合】<br>1.担当教員から図書館へ「学生の図書貸借依頼(公費使用許可).xls」<br>を提出してください。<br>2.申込は学生が行い、備考に「費用負担者:所属、教員名」を入力するこ<br>と。                                    |
|       | 県内図書館から借用希望                                                                                                    |
|       | 中止確認に進む                                                                                                    |

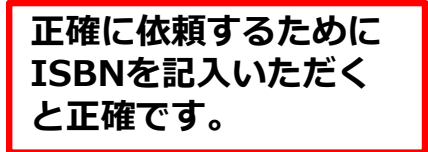

#### 借用依頼の通信欄に「県内図書館 から取り寄せ希望」とご記入くだ さい。

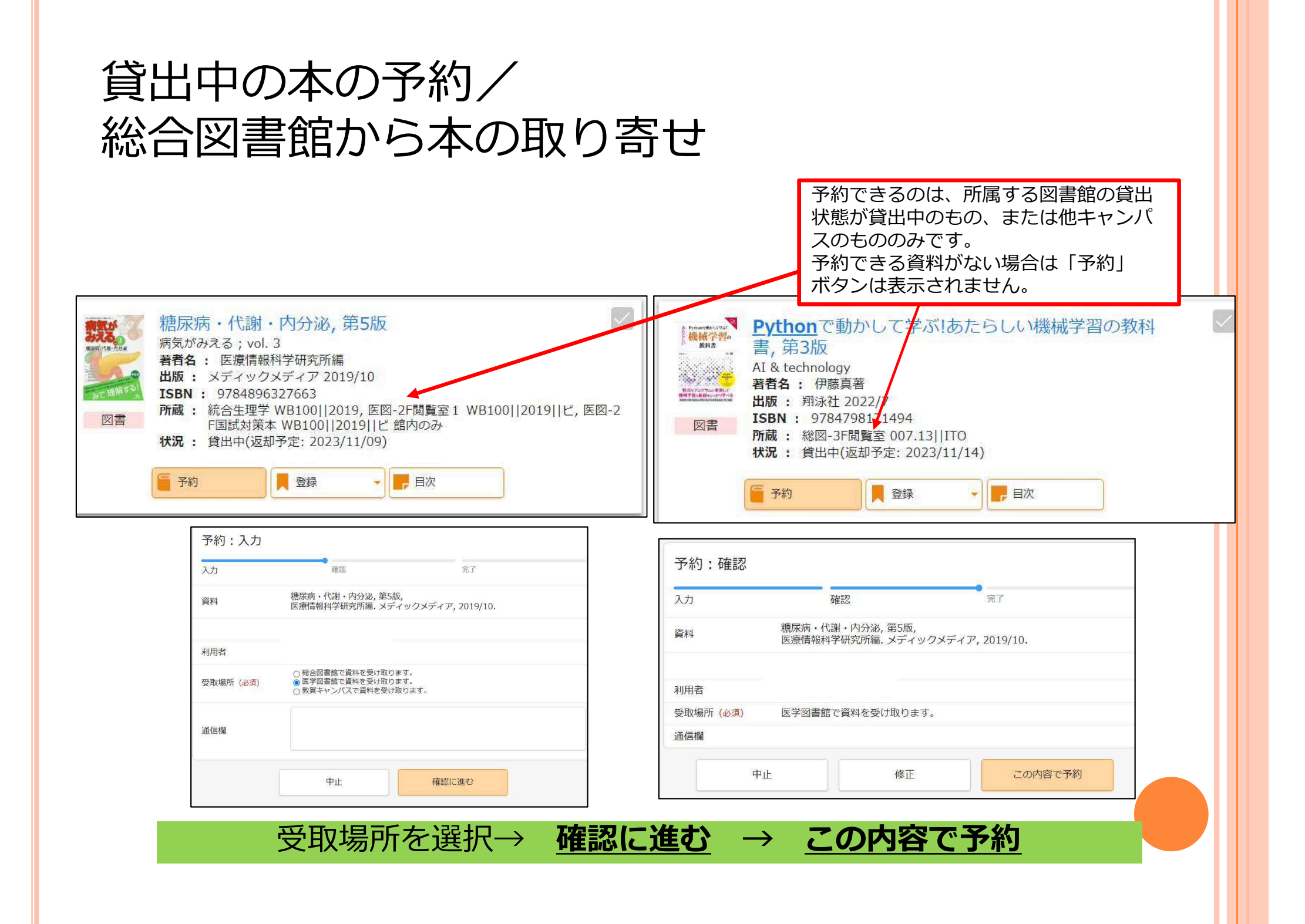

# 情報工房グループラボ

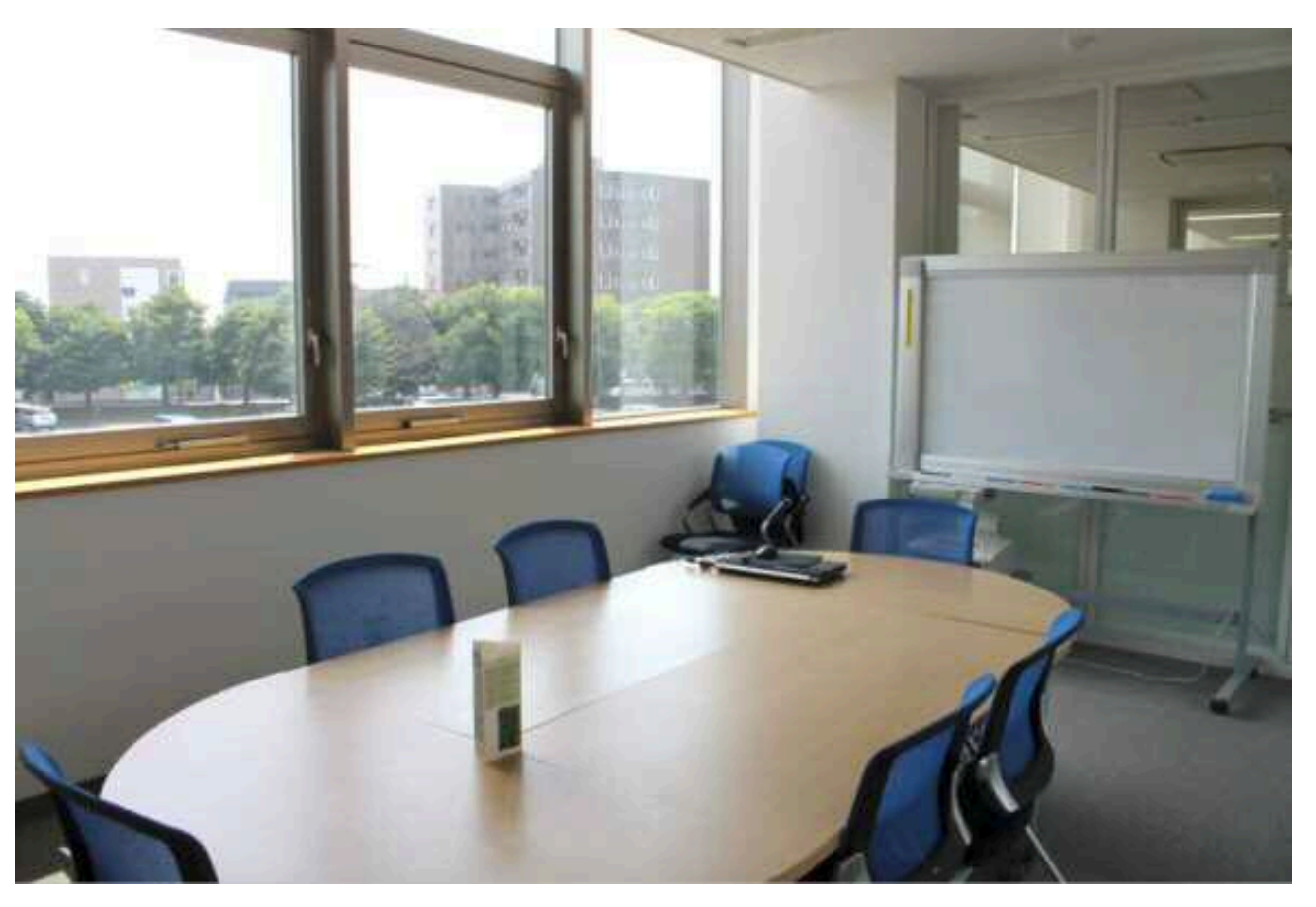

#### 3人以上のグループ学習に 各部屋 ホワイトボード/プリンタ/モニタ カウンターでカードキーを貸出

※教職員は予約可能

# 図書館ニュースはこちらから

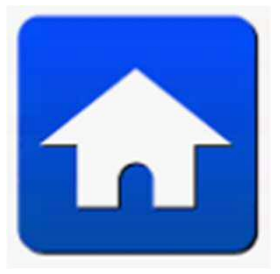

https://www.flib.u-fukui.ac.jp/

• @LA\_Fukui\_Univ\_L
• @u\_fukui\_medlib

u\_fukui\_medlib

図書館information

図書館forum